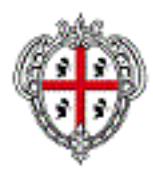

## Dominio Windows Manuale Utente Recupero Password

#### VERSIONI

| Versione | Note            | Data       | Redatto da          |
|----------|-----------------|------------|---------------------|
| 1.0      | Prima emissione | 02/11/2018 | Servizi Informativi |

# Sommario

| SOMMA | RIO                                       |   |
|-------|-------------------------------------------|---|
| 1 INT | RODUZIONE                                 | 2 |
| 2 RIE | PILOGO PROCESSO                           | 2 |
| 2.1   | Accesso alla Intranet                     |   |
| 2.2   | CENTRO DI RECUPERO PASSWORD               |   |
| 2.3   | INSERIMENTO DATI PER RECUPERO PASSWORD    |   |
| 2.4   | VISUALIZZAZIONE DEL MESSAGGIO NELLA POSTA |   |
| 2.5   | REIMPOSTAZIONE DELLA PASSWORD             | 5 |

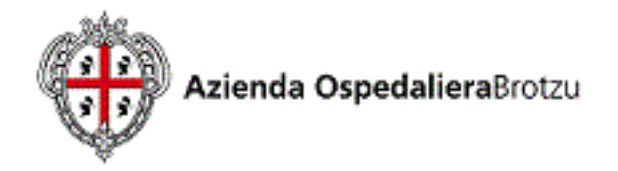

# 1 Introduzione

Lo scopo di questo documento è quello di fornire indicazioni agli utenti sulle operazioni necessarie per utilizzare lo strumento di reimpostazione della password del Dominio Windows AOB.

## 2 Riepilogo processo

- Accedere alla intranet aziendale AOB con la url http://intranet.aob.it
- Cliccare nel menu di sinistra Servizi > Recupero > Password;
- Cliccare sulla voce relativa alla procedura di interesse (Es: Dominio Windows AOB);
- Cliccare sul link "Password dimenticata";
- Inserire il proprio codice fiscale e premere sul bottone "Ricerca";
- Se viene individuata una mail premere il bottone "Continua";
- Se le operazioni precedenti sono state eseguite correttamente, viene visualizzato il messaggio di tipo "All'utente è stato inviato un codice di sicurezza all'indirizzo m\*\*\*\*\*\*\*@a\*\*.";
- Accedere alla posta elettronica AOB (https://posta.aob.it);
- Aprire il messaggio "AOB Reset Password" e cliccare su link contenuto all'interno "CLICCARE QUI";
- Cliccare sul bottone "Continua";
- Inserire due volte la nuova password nei campi "Nuova password" e "Conferma Password";
- Premere il bottone "Modifica password".

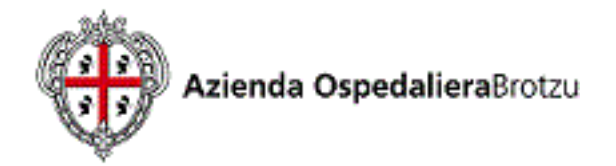

Si riportano di seguito alcune schermate di chiarimento relative ai punti sopra descritti.

### 2.1 Accesso alla Intranet

Accedere alla intranet (http://intranet.aob.it) e premere "Recupero password".

|                   | ULTIME NEWS |  |  |
|-------------------|-------------|--|--|
| • • •             | Sol         |  |  |
|                   | • Util      |  |  |
| •••               | • Nuc       |  |  |
|                   | • Avv       |  |  |
| INTRANET AOBrotzu | • RIN       |  |  |
| cerca nel sito    | Home        |  |  |
| MENÙ PRINCIPALE   | PHONEBOOK   |  |  |
| Home              |             |  |  |
| SERVIZI           |             |  |  |
| Elenco telefonico |             |  |  |
| Infohealth        |             |  |  |
| Onco-Ematologia   |             |  |  |
| Recupero Password | <           |  |  |
| CALENDARIO EVENTI |             |  |  |
| 🕻 Maggio 2018 🛛 🔊 |             |  |  |

### 2.2 Centro di recupero password

Selezionare l'applicazione per la quale si vuole recuperare la password.

#### Recupero Credenziali AOB

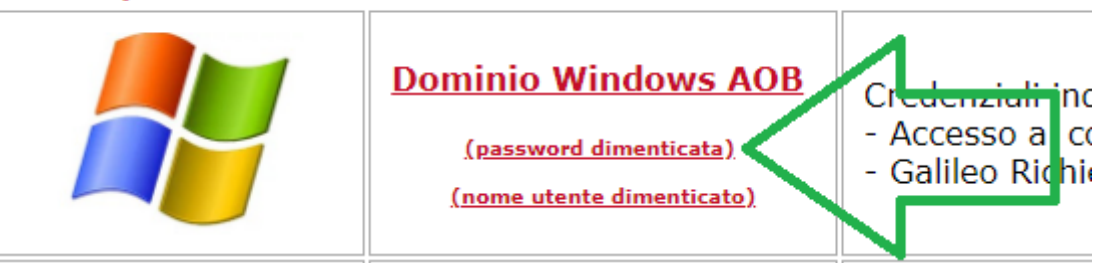

### 2.3 Inserimento dati per recupero password

Inserire il proprio codice fiscale e premere il bottone "Ricerca".

| <b>AO</b> Brotzu                             | assword dimenticata                |
|----------------------------------------------|------------------------------------|
| Se si dimentica la password, reimpostarla se | guendo le istruzioni visualizzate. |
| Codice Fiscale*                              |                                    |
| Q Ricerca 🗶 Annulla                          |                                    |
| $\overline{O}$                               |                                    |

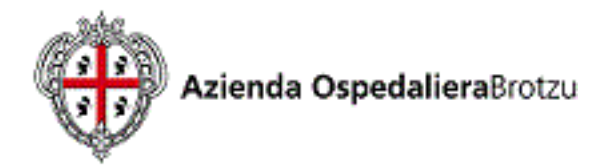

Premere "Continua" se viene visualizzata il messaggio riportato nell'immagine

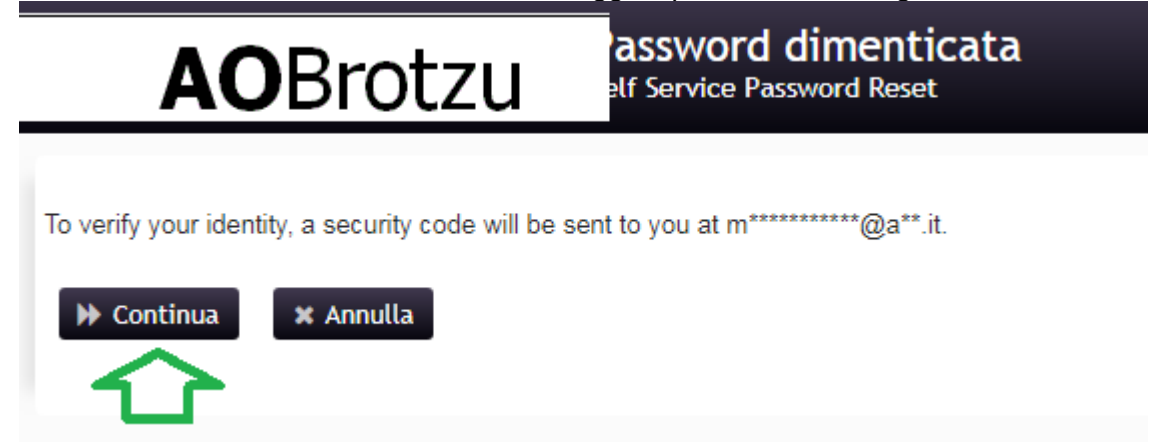

Se l'operazione va a buon fine viene visualizzato un messaggio come nell'immagine seguente. In questo caso chiudere la finestra e accedere alla propria casella di posta elettronica aziendale.

All'utente è stato inviato un codice di sicurezza all'indirizzo m\*\*\*\*\*\*\*\*@a\*\*.it per verificarne l'identità. Fare clic sul collegamento riportato nell'e-mail o copiare e incollare qui il codice di sicurezza.

Il codice di sicurezza dovrebbe arrivare immediatamente. Se dopo aver atteso il codice non è stato ricevuto, fare clic sul pulsante Reinvia codice per ricevere un nuovo codice.

C Reinvia codice

Solo in caso di nuovo utente se viene riportato il messaggio seguente contattare via mail si@aob.it

Il nome utente non è valido o non è idoneo per l'utilizzo di questa funzione

#### 2.4 Visualizzazione del messaggio nella posta

Nella propria casella di posta elettronica verrà inviato un messaggio con oggetto "AOB Reset Password. Aprire il messaggio e cliccare sul link "CLICCA QUI".

N.B.: Si potrebbe verificare un ritardo nell'inoltro della mail, si richiede quindi di attendere almeno 15 minuti, e se il messaggio di posta non arriva contattare <u>si@aob.it</u>.

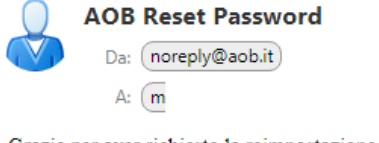

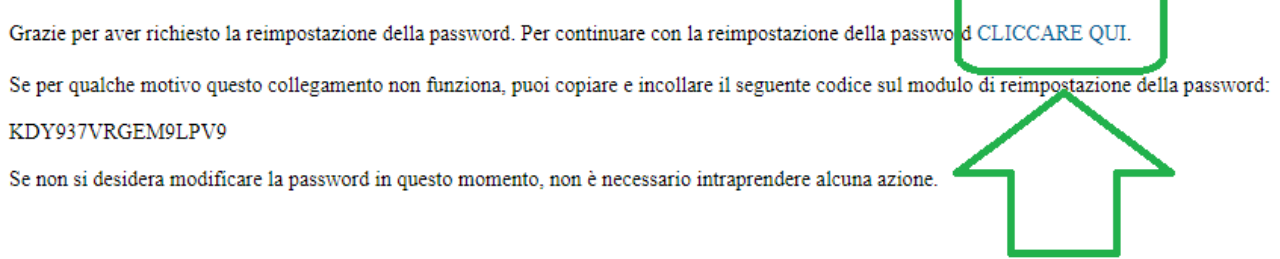

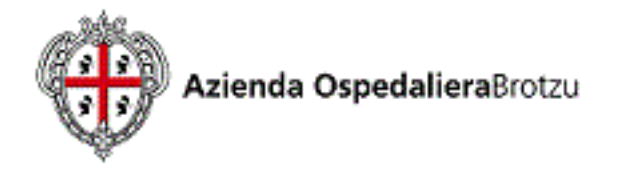

### 2.5 Reimpostazione della password

Dopo aver cliccato sul link "Cliccare Qui" del messaggio di posta, premere il bottone continua come nell'immagine seguente:

| Α                                                                            | <b>O</b> Brotzu                                                                                                    | assword dimenticata<br>elf Service Password Reset                                                                                                    |
|------------------------------------------------------------------------------|----------------------------------------------------------------------------------------------------|----------------------------------------------------------------------------------------------------|
| Thank You! Your se                                                           | ecurity code sent to m**********                                                                                                    | <b>@a**.it</b> has been verified.                                                                                                    |
| ➢ Continua                                                                   | 🗶 Annulla                                                                                                    |                                                                                                    |
| erire quindi due<br>pettare i criteri di s                                   | volte la password e premer<br>icurezza elencati.                                                                                                    | e il bottone "Modifica password". E' necessa                                                                                                    |
| Α                                                                            | <b>O</b> Brotzu                                                                                                    | difica password<br>Service Password Reset                                                                                                    |
| password, fare<br>sicuro. La nuo<br>La pass<br>Deve es<br>Non dev<br>Non dev | e clic sul pulsante Modifica Password<br>va password deve soddisfare i requi<br>word distingue fra maiuscole e minusco<br>isere lunga almeno 8 caratteri.<br>ve includere nessuno dei valori seguent<br>ve includere parte del nome proprio o de<br>ve includere una parola comune o una s | d. Se è necessario annotarla, conservarla in un luogo<br>isiti seguenti:<br>ple.<br>ti: password test<br>el nome utente.<br>sequenza di caratteri di uso comune. |
| Digitare la nuo                                                              | va password                                                                                                    |                                                                                                    |
| Nuova pass                                                                   | word 🗗                                                                                                    |                                                                                                    |
| Conferma p                                                                   | password                                                                                                    |                                                                                                    |
| ► Modifica                                                                   | ı password 🗱 Annulla                                                                                                    |                                                                                                    |
|                                                                              |                                                                                                    |                                                                                                    |